# **BizViz How-to-Guide**

## How to Configure .....Geospatial Settings

| Version     | : | 1.00            |
|-------------|---|-----------------|
| Description | : | Release Version |
| Date        | : | 26 May 15       |
| Modified By | : | Varun JM        |

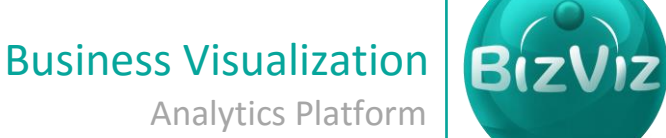

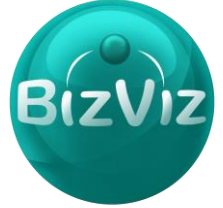

## **Table of Contents**

| 1. | Doc            | Document Purpose         |   |  |  |  |
|----|----------------|--------------------------|---|--|--|--|
| 2. | Prerequisites2 |                          |   |  |  |  |
| 3. | Step           | o-by-Step Process        | 2 |  |  |  |
| 3  | .1.            | Creating Map Settings    | 4 |  |  |  |
| 3  | .2.            | Uploading Geo Shape File | 5 |  |  |  |
| 3  | .3.            | Lists Geo shape File:    | 6 |  |  |  |

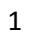

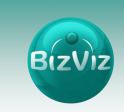

## **1. Document Purpose**

The purpose of this document is to guide users on how to configure Geospatial settings in order to plot metrics on maps. It is recommended to follow the step-by-step process given below to successfully implement the configuration.

## 2. Prerequisites

- Software
  - Browser that supports HTML5
  - Operating System: Windows7
- Basic understanding of the BizViz Server

## 3. Step-by-Step Process

#### Login to the Portal to access Data Management

i) Enter in the URL bar  $\rightarrow$  <u>http://www.bdibizviz.com/app/</u>

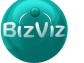

BizViz

| ii) Enter                                                                                                    | your credentials to Login          |                                   |            |   |   |   |   |   |   |
|----------------------------------------------------------------------------------------------------|------------------------------------|-----------------------------------|------------|---|---|---|---|---|---|
| Contraction of the second second seco |                                    | ⊽ <b>C</b>                        | S - Google | ٩ | ☆ | Ê | ÷ | A | ≡ |
| Www.bddboxt.com/upp/indec.html                                                                                                    | Emai<br>Password<br>Enterprise     | e<br>Ingin                        | Coopir     |   | ¥ |   | • | Π | - |
|                                                                                                    | Copyrights © 2014 BDI Systems & Te | chnologies Pvt Ltd.All Rights Res | erved.     |   |   |   |   |   |   |

#### iii) Click on 'Login' to view the Portal Home Screen

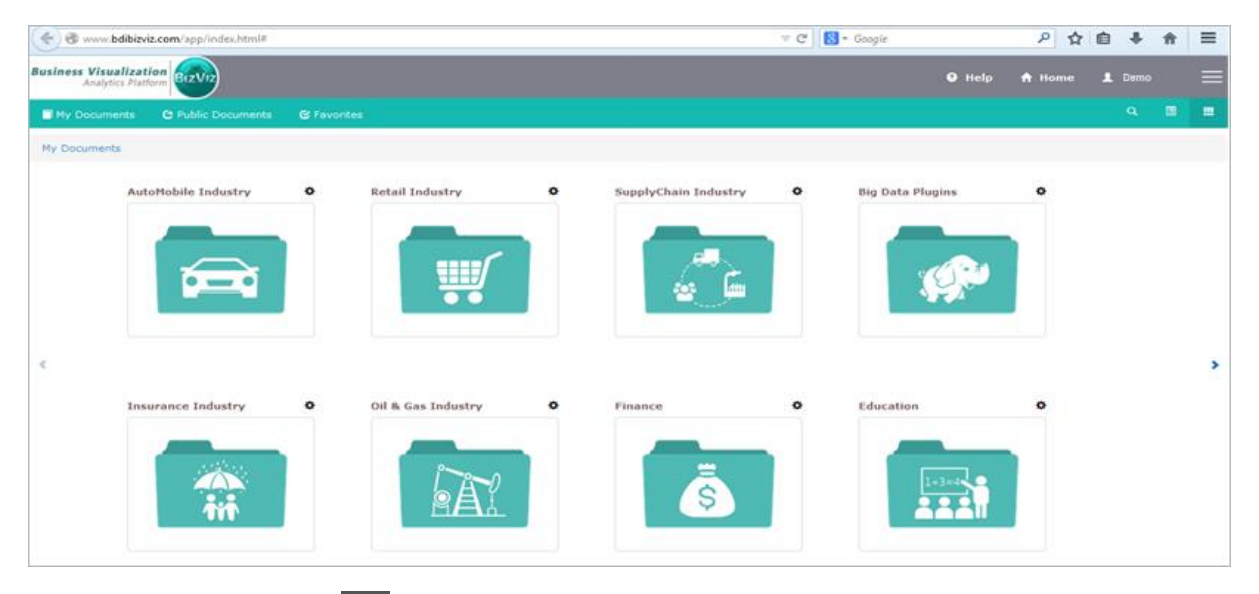

Click on the 'Menu' button to display a list of the installed applications

| Help | 🔒 Home 👤 Avin Jain 🗮 |
|------|----------------------|
|      | administration       |
|      | 🚓 User Management    |
|      | 😂 Data Management    |
|      | 🔞 Business Views     |
|      | ₽⁄ Business Apps     |
|      | 🛵 Dashboard Designer |

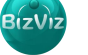

BizViz

- iv) Click on 'Administration' plug-in available in the above figure (see above)
- V) Clicking on 'Administration' it will redirect user to the below given page

| Business Visualization<br>Analytics Platform                 | arviz                                                        | 🕄 Help | 🔒 Home | 💄 Avin Jain | ≡ |
|--------------------------------------------------------------|--------------------------------------------------------------|--------|--------|-------------|---|
| Admin Options -                                              | Upload Geo Shape File List Geo Shape File Create Mapsettings |        |        |             |   |
| Active Directory<br>Theme                                    | ministration                                                 |        |        |             |   |
| GeoSpatial Settings<br>Clarity Settings<br>R Server Settings | This will help you configure the account.                    |        |        |             |   |

#### 3.1. Creating Map Settings

1. Click on 'Admin Options' > 'Geospatial Settings'

| Business Visualization<br>Analytics Platform                | 812V12                                                       | 3 Help | 🔒 Home | 👤 Avin Jain | ≡ |
|-------------------------------------------------------------|--------------------------------------------------------------|--------|--------|-------------|---|
| Admin Options -                                             | Upload Geo Shape File List Geo Shape File Create Mapsettings |        |        |             |   |
| Active Directory<br>Theme                                   | ministration                                                 |        |        |             |   |
| GeoSpatial Setting<br>Clarity Settings<br>R Server Settings | This will help you configure the acco                        | unt.   |        |             |   |

#### Click on the 'Create Map Settings' button.

| Bus | Analytics Platform                                                           | 😗 Help | 🔒 Home    | 👤 Avin Jain | ≡ |
|-----|------------------------------------------------------------------------------|--------|-----------|-------------|---|
|     | Admin Options - Upload Geo Shape File List Geo Shape File Create Mapsettings |        |           |             |   |
|     | Map Type -Select Any One                                                     |        |           |             |   |
|     |                                                                              |        | Cancel Sa | ive changes |   |

In Map Type by default only two options will be available

- 1. Google Map- Maps provided by Google(need to purchase map key from Google)
- 2. Leaflet Map- Open-source maps

On selecting 'Google Map' the following options needs to be filled (as shown below))

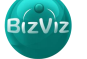

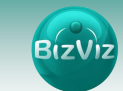

• Map Key: License key provided by Google

| Business Visualization Analytics Platform  |                                         | Help | 🔒 Home    | 👤 Avin Jain | ≡ |
|--------------------------------------------|-----------------------------------------|------|-----------|-------------|---|
| Admin Options - Upload Geo Shape File List | t Geo Shape File Create Mapsettings     |      |           |             |   |
| Мар Туре                                   | google 🔶                                |      |           |             |   |
| Мар Кеу                                    | AlzaSyADrD2Cv0hA9Yet5yskK0tmwpV2000IXBU |      |           |             |   |
|                                            |                                         |      |           |             |   |
|                                            |                                         |      | Cancel Sa | ave changes |   |

On selecting 'Leaflet Map' the following options needs to be filled (as shown below)

- Map Url: Url of the selected map(given by the Open-source vendors)
- Attribution: Configuration parameters for the map(given by the Open-source vendors)

| Business Visualization<br>Analytics Platform |                                                                     | Help | 🔒 Home | 👤 Avin Jain | ≡ |
|----------------------------------------------|---------------------------------------------------------------------|------|--------|-------------|---|
| Admin Options - Upload Geo Shape File Lis    | t Geo Shape File Create Mapsettings                                 |      |        |             |   |
| Мар Туре                                     | Leaflet Map                                                         |      |        |             |   |
| Map Url                                      | http://{s}.tile.osm.org/{z]/[x]/[y].png                             |      |        |             |   |
| Attribution                                  | © <a href="http://osm.org/copyright">OpenStreetMap</a> contributors |      |        |             |   |
|                                              |                                                                     |      |        |             |   |
|                                              |                                                                     |      |        |             |   |
|                                              |                                                                     |      | Cancel | ave changes |   |

### 3.2. Uploading Geo Shape File

Click on the 'Upload Geo Shape File' to upload the map file:

| Business Visualization<br>Analytics Platform |                                     | Help | 🔒 Home | 👤 Avin Jain | ≡ |
|----------------------------------------------|-------------------------------------|------|--------|-------------|---|
| Admin Options - Upload Geo Shape File Lis    | t Geo Shape File Create Mapsettings |      |        |             |   |
| Name                                         | Name                                |      |        |             |   |
| Geometry Type                                | Select geometry type                |      |        |             |   |
| Shape File                                   | Browse                              |      |        |             |   |
|                                              |                                     |      | Cancel |             |   |
|                                              |                                     |      | Cancel | ave changes |   |

Enter the following fields:

- Name: Title for the map
- Geometry Type:
- Shape File: navigate to file location and select the file(Only files with '.GeoJSON' format are supported)

5

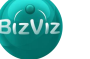

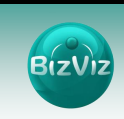

## 3.3. Lists Geo shape File:

List previously created files based on 'Geometry Type'

| Business Visualization Review                                                  | 9 Help 🏫 Home 👤 Avin Jain 🚞 |
|--------------------------------------------------------------------------------|-----------------------------|
| Admin Options  VI Upload Geo Shape File List Geo Shape File Create Mapsettings |                             |
| Geometry Type Polygon 🔹                                                        |                             |
| Show 10 - entries                                                              | Search:                     |
| name                                                                           | \$                          |
| India 🧃                                                                        |                             |
| India Level 0                                                                  |                             |
| India Level 1                                                                  |                             |
| India Level 2                                                                  |                             |
| USA Country Level                                                              |                             |
| USA State Level                                                                |                             |
| World Map                                                                      |                             |
| Showing 1 to 7 of 7 entries                                                    | Previous 1 Next             |

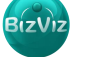